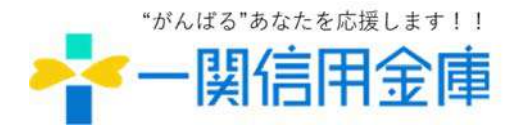

# **News Release**

令和 7年 3月 3日一 関 信 用 金 庫

## 振込手数料の改定に伴う Ε Β サービスへの対応について

平素は一関信用金庫をご利用いただきまして誠にありがとうございます。

さて、当金庫では令和7年4月1日(火)に振込手数料を改定いたします。

つきましては、ご契約者さまにおいて、EBサービスに設定された振込手数料の変更が必要となる場合がございますので、下記を参照のうえ、ご対応いただきますようお願い申し上げます。

記

### 1. 対象の E B サービス

- (1) しんきん個人または法人インターネットバンキングサービス(IB)
- (2) ファームバンキングサービス (FB)
- (3) ホームバンキングサービス(HB)

### 2. 振込手数料の改定内容(税込み)

「同一店内」および「他店宛て」を「当金庫あて」に変更するとともに「金額の区分」を廃止したうえで、 次のとおり改定いたします。

| ゴモ米石 | 人材のワイ | 改定前  |       |       | 改定後        |              |
|------|-------|------|-------|-------|------------|--------------|
|      | 並領の区方 | 同一店内 | 他店宛て  | 他行宛て  | 当金庫宛て      | 他行宛て         |
|      | 3万円未満 | 無料   | 110円  | 380 円 | dar iksi   | 440 5        |
|      | 3万円以上 | 無料   | 330 円 | 550円  | <u> 無料</u> | <u>440 円</u> |

※令和7年4月1日の振込指定日分から適用します。3月中に4月1日以降を振込指定日として手続いただいた振り込みは、改定後の振込手数料となります。

#### 【ご参考】改定後の振込手数料一覧(税込み) ※アンダーラインが改定箇所です。

|        | 115米石   | 夕姑へ区ム |       | 改定前   |       | 改定             | È後           |
|--------|---------|-------|-------|-------|-------|----------------|--------------|
|        | 作生大只    | 並銀の区力 | 同一店内  | 他店宛て  | 他行宛て  | 当金庫宛て          | 他行宛て         |
| 窓口扱い   | (総合振込を  | 3万円未満 | 330円  | 330円  | 600円  | <b>ссо Ш</b>   | 000 E        |
| 含む)、文  | て書扱い    | 3万円以上 | 550円  | 550円  | 770円  |                |              |
| 視覚障が   | いのある方の窓 | 3万円未満 | 無料    | 110円  | 440円  | 220 E          | <b>ссо Ш</b> |
| 口振り込み  | *       | 3万円以上 | 無料    | 330 円 | 660円  | <u>סכר</u>     |              |
| 为扶白新   | ie:J    | 3万円未満 | 330円  | 330円  | 600円  | <b>440 Ш</b>   | <b>ссо Ш</b> |
| 一句百日到: | 戚凶      | 3万円以上 | 550円  | 550円  | 770円  | <u>440 D</u>   |              |
|        | 半今年も ド  | 3万円未満 | 無料    | 110円  | 380 円 | fm #N          |              |
|        | ヨ亜俾刀一ト  | 3万円以上 | 無料    | 330円  | 550円  | また             | <u>ם טככ</u> |
| лтм    | 他行ちょ    | 3万円未満 | 220 円 | 220円  | 490 円 | <b>440 III</b> | <b>ссо Ш</b> |
| AIM    |         | 3万円以上 | 440 円 | 440 円 | 660円  | <u>440 D</u>   |              |
|        | 田仝      | 3万円未満 | 220 円 | 220円  | 490円  | 440 田          | 660 <b>m</b> |
|        | 况立      | 3万円以上 | 440 円 | 440 円 | 660円  | <u>440 D</u>   |              |

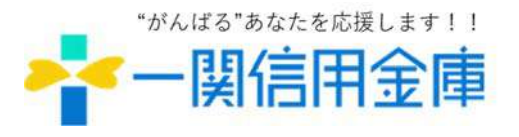

# **News Release**

#### 3. お客様にご対応いただく内容

(1) しんきん個人インターネットバンキングサービスをご利用のお客様

当金庫において振込手数料を変更しますので、お客さまの対応は不要です。

#### (2) しんきん法人インターネットバンキングサービスをご利用のお客様

① 資金移動

当金庫において振込手数料を変更しますので、お客さまの対応は不要です。

② 総合振込

お客さまにおいて振込手数料の変更が必要となる場合があります。別紙を参照していただき、設定されている振込手数料をご確認のうえ、変更をお願いいたします。

なお、振込手数料の確認や変更の手順にかかるご質問は、しんきん I B ヘルプデスク(012 0-649-815)までご連絡ください。

#### (3) ソフトウェアや会計システムなどに当金庫の振込手数料を設定されているお客様

設定されている振込手数料をご確認のうえ、必要に応じて変更をお願いいたします。 なお、振込手数料の確認や変更の手順にかかるご質問は、ソフトウェアや会計システムに付属の取 扱説明書などをご確認していただくか、購入元にご相談ください。

#### 4. お問い合わせ先

本件に関してご不明な点がございましたら、次までお問い合わせください。 一関信用金庫 事務部事務管理課(EBサービス担当) Tel:0191-23-6111(平日:9時~17時)

以上

## しんきん法人インターネットバンキングサービス振込手数料確認手順

管理者の方が「管理者ログイン」をしたうえで、次の操作を行ってください。 操作方法に関してご不明な点がございましたら、こちらまでお問い合わせください。

<br />
<br />
<br />
<br />
<br />
<br />
<br />
<br />
<br />
<br />
<br />
<br />
<br />
<br />
<br />
<br />
<br />
<br />
<br />
<br />
<br />
<br />
<br />
<br />
<br />
<br />
<br />
<br />
<br />
<br />
<br />
<br />
<br />
<br />
<br />
<br />
<br />
<br />
<br />
<br />
<br />
<br />
<br />
<br />
<br />
<br />
<br />
<br />
<br />
<br />
<br />
<br />
<br />
<br />
<br />
<br />
<br />
<br />
<br />
<br />
<br />
<br />
<br />
<br />
<br />
<br />
<br />
<br />
<br />
<br />
<br />
<br />
<br />
<br />
<br />
<br />
<br />
<br />
<br />
<br />
<br />
<br />
<br />
<br />
<br />
<br />
<br />
<br />
<br />
<br />
<br />
<br />
<br />
<br />
<br />
<br />
<br />
<br />
<br />
<br />
<br />
<br />
<br />
<br />
<br />
<br />
<br />
<br />
<br />
<br />
<br />
<br />
<br />
<br />
<br />
<br />
<br />
<br />
<br />
<br />
<br />
<br />
<br />
<br />
<br />
<br />
<br />
<br />
<br />
<br />
<br />
<br />
<br />
<br />
<br />
<br />
<br />
<br />
<br />
<br />
<br />
<br />
<br />
<br />
<br />
<br />
<br />
<br />
<br />
<br />
<br />
<br />
<br />
<br />
<br />
<br />
<br />
<br />
<br />
<br />
<br />
<br />
<br />
<br />
<br />
<br />
<br />
<br />
<br />
<br />
<br />
<br />
<br />
<br />
<br />
<br />
<br />
<br />
<br />
<br />
<br />
<br />
<br />
<br />
<br />
<br />
<br />
<br />
<br />
<br />
<br />
<br />
<br />
<br />
<br />
<br />
<br />
<br />
<br />
<br />
<br />
<br />
<br />
<br />
<br />
<br />
<br />
<br />
<br />
<br />
<br />
<br />
<br />
<br />
<br />
<br />
<br />
<br />
<br />
<br />
<br />
<br />
<br />
<br />
<br />
<br />
<br />
<br />
<br />
<br />
<br />
<br />
<br />
<br />
<br />
<br />
<br />
<br />
<br />
<br />
<br />
<br />
<br />
<br />
<br />
<br />
<br />
<br />
<br />
<br />
<br />
<br />
<br />
<br />
<br />
<br />
<br />
<br />
<br />
<br />
<br />
<br />
<br />
<br />
<br />
<br />
<br />
<br />
<br />
<br />
<br />
<br />
<br />
<br />
<br />
<br />
<br />
<br />
<br />
<br />
<br />
<br />
<br />
<br />
<br />
<br />
<br />
<br />
<br />
<br />
<br />
<br />

1.「ご契約先管理情報変更」から「振込手数料マスタ登録/変更/参照」をクリックしてください。

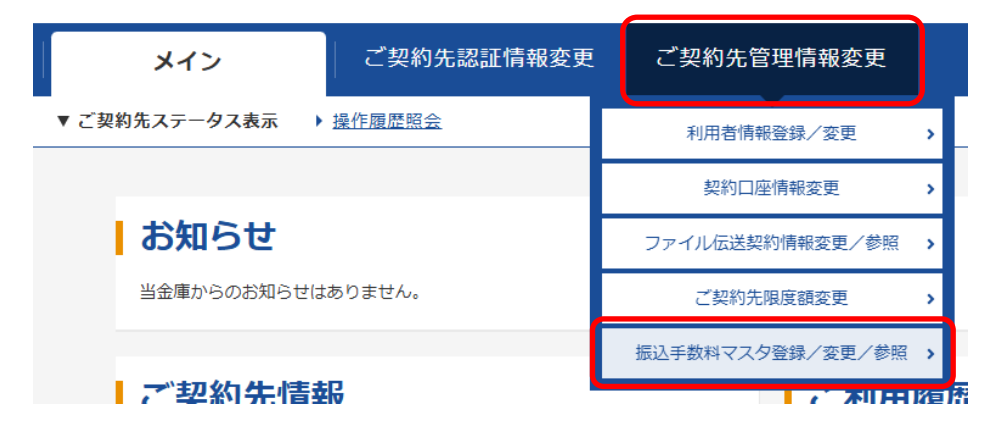

2.「振込指定日が2025/04/01」以降のお取引に適用される手数料」および「<u>当方</u>負担手数料」 を選択していただき、「実行」ボタンをクリックしてください。

| 國积              |                                               | 対象期間     |
|-----------------|-----------------------------------------------|----------|
| 0               | 振込指定日が2025/03/31以前のお取引に適用される手数料               |          |
| 0               | 振込指走日が2025/04/01以降のお取引に適用される手数料               |          |
| <b>这</b>        | 手数料の選択 🔮                                      | <b>,</b> |
| <b>这</b><br>2年、 | 手数料の選択 2<br>変更、 参照する手数料を選択してください。             | 手脓料      |
| 32<br>297<br>●  | 手数料の選択 ②<br>変更、参照する手数料を選択してください。<br>当方角粗振込手数料 | 手散料      |

3. 手数料区分に表示された手数料が「当方負担振込手数料 標準手数料使用」と表示されている ことを確認してください。

| 見在の振込手数料情報 🖗 |               |       |        |            |
|--------------|---------------|-------|--------|------------|
| 手数料区分        | 当方負担振込手敌科 標準引 | 「数料使用 |        |            |
|              |               | 搬込    | 手數料    |            |
| 17.00.0.00   | 問題            | 間線    | 他金融機関  | 他金融機関      |
| <b>经</b> 率加强 | 同支店内          | 他支店内  | 间印度電腦設 | PSI/Alliss |

※「当方負担振込手数料 個別手数料使用」と表示されている場合

画面を下にスクロールしていただき、管理者のご契約先暗証番号を入力したうえで「標準 手数料使用」ボタンをクリックしてください。

その後に手数料区分が「当方負担振込手数料 標準手数料使用」と表示されていることを確認してください。

| 振込手数料の変更                           | ĘØ                                              |
|------------------------------------|-------------------------------------------------|
| 個別手数料の適用                           | と変更                                             |
| <ol> <li>手数料区分を値別手数料に変要</li> </ol> | 「する場合・または個別手数料の金額を変更する場合は、「個別手数料変更」ボタンを押してください。 |
|                                    | 個別手数料変更 →                                       |
| 標準手数料の適用                           |                                                 |
| <ol> <li>手数料区分を標準手数料に変更</li> </ol> | !する場合は、ご契約先確認問証番号を入力し、「標準手抜料使用」ボタンを押してください。     |
| 了初幼生体初降新                           |                                                 |
| <ol> <li>ご契約先確認明証番号を入力し</li> </ol> | ▲田 つックノイノ ○ ∴「標準手数料使用」ボタンを押してください。              |
| ご契約先確認暗証書号                         | (89)                                            |
|                                    |                                                 |
|                                    | 標準手数料使用 >                                       |
|                                    |                                                 |

4.続けて「先方負担手数料」の設定を確認します。「ご契約先管理情報変更」から「振込手数料 マスタ登録/変更/参照」をクリックしてください。

| メイン             | ご契約先認証情報変更 | ご契約先管理情報変更       |       |
|-----------------|------------|------------------|-------|
| ▼ ご契約先ステータス表示 ♪ | 操作履歷照会     | 利用者情報登録/変更       | >     |
|                 |            | 契約口座情報変更         | >     |
| お知らせ            |            | ファイル伝送契約情報変更/参照  | >     |
| 当金庫からのお知らせは     | ありません。     | ご契約先限度額変更        | >     |
|                 |            | 振込手数料マスタ登録/変更/参照 | ,     |
| ご契約先情報          | R          |                  | ne la |

5.「振込指定日が2025/04/01」以降のお取引に適用される手数料」および「先方負担手数料」 を選択していただき、「実行」ボタンをクリックしてください。

| <b>長込</b> 月        | 物料マスタ選択                                          |
|--------------------|--------------------------------------------------|
| 対象                 | 期間の選択®                                           |
| (1) 各对象            | 明間の振込手数料が設定されていることをご確認ください。                      |
| 選択                 | 対象明問                                             |
| 0                  | 振込指定日が2025/03/31以前のお取引に適用される手数料                  |
| ۲                  | 振込指走日が2025/04/01以降の活動引に適用される手数料                  |
| 振込:<br>① 登録、<br>選択 | <b>宇 数料の)選択 ♥</b><br>変更、参照する手数料を選択してください。<br>手数料 |
| 0                  | 当方自扣振动手数料                                        |
| ۲                  | 先方負担振込手数料                                        |
|                    | 実行 >                                             |

6. 手数料区分に表示された手数料が「先方負担振込手数料 標準手数料使用」と表示されている ことを確認してください。

| 現在の振込手数料情報 |               |                     |                            |                |
|------------|---------------|---------------------|----------------------------|----------------|
| 手數料区分      | 先方負担振込手数料 標準手 | 設料使用                |                            |                |
|            |               |                     |                            |                |
|            |               | 振込手数和               | (22引金額)                    |                |
| 基準全額       | 同庫<br>同支店内    | 振込手数和<br>問庫<br>他支店内 | 4 (堂引金額)<br>他金融機関<br>向け電信扱 | 他金融機関<br>向け文書扱 |

※「先方負担振込手数料 個別手数料使用」と表示されている場合

画面を下にスクロールしていただき、管理者のご契約先暗証番号を入力したうえで「標準 手数料使用」ボタンをクリックしてください。

その後に手数料区分が「先方負担振込手数料 標準手数料使用」と表示されていることを確認してください。

なお、通常とは異なる振込手数料を設定される場合は、「個別手数料変更」をクリックして いただき振込手数料の変更を行ってください。

| 振込手数料の変更『                               |                                                      |
|-----------------------------------------|------------------------------------------------------|
| 個別手数料の適用と変                              | 2更                                                   |
| <ul> <li>手数料区分を個別手数料に変更する</li> </ul>    | <b>暮</b> 合、または個別手数料の金額を変更する場合は、「個別手数料変更」ボタンを押してください。 |
|                                         | 個別手数科変更 >                                            |
| 標準手数料の適用                                |                                                      |
| <ol> <li>● 季数料区分を標準手数料に変更する。</li> </ol> | <b>8合は、ご契約先確認暗証番号を入力し、「標準手数料使用」ボタンを押してください。</b>      |
|                                         |                                                      |
| 手数料計算方法の選                               | 択◎                                                   |
| ④ 手数料計算方法を変更する場合は、                      | 手数料計算方法を選択してからご契約洗確認増証番号を入力し、「手数料計算方法切替」ボタンを押してください。 |
| 手数科計算方法選択                               | ● 提置型 ○未満于数料加算型 ○以上手数料加算型                            |
|                                         |                                                      |
| ご契約先確認暗証番                               | 号の入力 🖗                                               |
| -                                       | 韋基手数料使用」ボタン、または「手数料計算方法切替」ボタンを押してください。               |
| ① ご契約洗確範増証番号を入力し。 13                    |                                                      |
| ① ご契約先援却増延番号を入力し、 18<br>ご知時た1950年10     |                                                      |

7.以上で確認手順は完了です。 「ログアウト」していただき、画面を閉じてください。